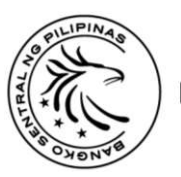

BANGKO SENTRAL NG PILIPINAS

#### OFFICE OF THE DEPUTY GOVERNOR FINANCIAL SUPERVISION SECTOR

#### MEMORANDUM NO. M-2020-073

#### To : ALL BANKS

## Subject : Submission of Supervisory Reports through the BSP Financial Institution Portal (FI Portal)

Pursuant to the on-going initiatives of maximizing available Information Technology infrastructure, the following guidelines shall be observed relative to the submission of Reserves<sup>1</sup>, Financial Reporting Package (FRP) and FRP-related<sup>2</sup> reports for all banks through the BSP FI Portal:

 The BSP FI Portal can be accessed at https://fiportal.bsp.gov.ph using compatible version of web browsers<sup>3</sup>. Attached as Annex A is the BSP FI Portal Manual for guidance in navigating the portal.

| 2. | The implementation of the FI Portal will entail a parallel run period to be |
|----|-----------------------------------------------------------------------------|
|    | followed by live submission as provided in the table below.                 |

| Type of<br>Report   | Industry              | Frequency<br>of Report | Coverage of<br>Parallel Run                                           | Start of Live<br>Submission                       |
|---------------------|-----------------------|------------------------|-----------------------------------------------------------------------|---------------------------------------------------|
| Reserves<br>Reports | All banks             | Weekly                 | Reference<br>weeks ending<br>08 October to<br>29 October<br>2020      | Reference week<br>ending<br>05 November<br>2020   |
| FRP<br>MRS          | UKBs/TBs<br>All banks | Monthly                | Reference<br>periods ending<br>30 September<br>and 31 October<br>2020 | Reference period<br>ending<br>30 November<br>2020 |

<sup>&</sup>lt;sup>1</sup> Reserves reports include Consolidated Daily Report of Condition (CDRC), Weekly Report on Required and Available Reserves (WRRAR), Report on Required and Available Reserves against Peso-Denominated Trust and Other Fiduciary Accounts (TOFA-Others) of Universal/Commercial Banks (U/KBs) and Thrift Banks (TBs).

<sup>&</sup>lt;sup>2</sup> Agri-Agra Report(AGRI-AGRA), Quarterly Report of Selected Branch Accounts (BRIS), Capital Adequacy Report (CAR688/CAR BASEL 3), Electronic Money Issuers Reporting System (EMI), FRP for Trust Institutions (FRPTI), Report on Microfinance Products and Income Statement on Retail Microfinance Operations (MRS), Report on Compliance to the Mandatory Credit Allocation Required Under RA 6977 (MSME), Published Balance Sheet (PBS), Report on Cross-Border Financial Positions (RCBP), Report on Project Finance Exposure (RPFE), Expanded Report on Real Estate Exposure (ERREE), Stress Test Reports

<sup>&</sup>lt;sup>3</sup> At least Chrome 51/Win7, Firefox 31.3.0 ESR/Win7, Firefox 46/Win 7, Internet Explorer 11/Win 7, Edge 13/Win 10

| FRP         | RCBs       |           |               |                  |
|-------------|------------|-----------|---------------|------------------|
| AGRI-AGRA   |            |           |               |                  |
| BRIS        |            |           |               |                  |
| CAR         | All banks  |           |               |                  |
| MSME        |            |           |               |                  |
| PBS         |            |           |               |                  |
| EMI         | All        |           | Reference     | Reference period |
| FRPTI       | covered    |           | neriod ending | ending           |
|             | banks      | Quarterly | 30 Sentember  | 31 December      |
| RPFE        | UKBs       |           | 2020          | 2020             |
| RCBP        | UKBs and   |           | 2020          | 2020             |
|             | subsidiary |           |               |                  |
|             | TBs        |           |               |                  |
| ERREE       | UKBs, TBs  |           |               |                  |
|             | and        |           |               |                  |
|             | Subsidiary |           |               |                  |
|             | RCBs       |           |               |                  |
| Stress Test | UKBs/TBs   | Semestral | Reference     | Reference period |
|             |            |           | period ending | ending 30 June   |
|             |            |           | 31 December   | 2021             |
|             |            |           | 2020          |                  |

- 3. Updated Data Entry Templates (DETs) of PBS, RCBP and Stress Testing Reports to be used in FI Portal submission should be downloaded at http://www.bsp.gov.ph/ses/reporting\_templates. There is no need to download DETs of other reports to be submitted through the FI Portal.
- 4. During the parallel run, e-mail submissions shall continue to be considered as the official submission of the bank. Upon live implementation, the submission to the FI Portal shall be considered official thus e-mail submissions shall be discontinued. Amendments to reports that are due prior to the parallel run shall still be submitted through e-mail.
- 5. Penalties for reporting violations as provided under Section 171 of the Manual of Regulations for Banks shall not be imposed during the period of the parallel run. A grace period for non-imposition of penalties for reporting violation shall also be observed for the first two reporting periods for live submissions, as well as for cases of new or enhanced reports moving forward.
- 6. Among the officially registered e-mail address/es of authorized officers of the bank pursuant to BSP Memorandum No. M-2017-028 dated 11 September 2017, a maximum of three (3) e-mail addresses for universal/commercial banks (U/KBs) and two (2) e-mail addresses for thrift banks (TBs) and rural and cooperative banks (RCBs) shall be allowed to access the BSP FI Portal. The said accounts must register for Two Factor Authentication (2FA) following the User Guide for 2FA registration

which is attached as Annex B. An advisory for the access to the FI Portal of the remaining registered email addresses shall be covered by a separate announcement.

- 7. Report submissions should continue to comply with the prescribed BSP reporting standards for the particular report in order to be considered compliant with Section 171 of the Manual of Regulations for Banks. It likewise follows that only files prescribed by the BSP for the report shall be accepted as compliant with the existing reportorial requirements subject to validation and applicable penalties for reporting violations.
- 8. Banks will be advised accordingly on the actions they need to take, if any, in cases of temporary inability to access the BSP FI Portal due to periodic maintenance, unscheduled downtime and other similar situations.

For compliance.

Digitally signed by Chuchi G. Fonacier Date: 2020.09.25 12:36:38 +08'00'

CHUCHI G. FONACIER Deputy Governor

25 September 2020

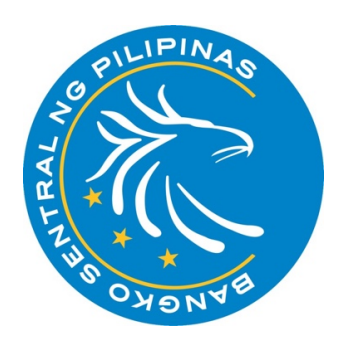

# **Bangko Sentral ng Pilipinas**

Financial Institution Portal Manual

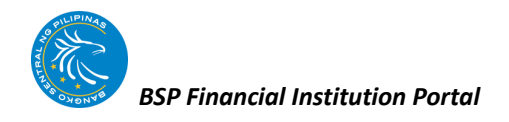

### Table of Contents

| 1. IN | NTRODUCTION              | 2  |
|-------|--------------------------|----|
| 1.1   | Overview                 | 2  |
| 1.2   | Minimum Requirements     | 3  |
| 2. P  | PORTAL NAVIGATION        | 4  |
| 2.1   | Getting Started          | 4  |
| 2.2   | Report Submission Module | 6  |
| 2.3   | Amendment Module         | 9  |
| 2.4   | Assessment Module        | 12 |
| 2.5   | Report List Module       | 16 |
| 2.6   | History Module           |    |

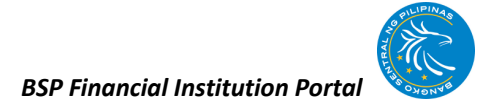

#### 1. INTRODUCTION

#### 1.1 Overview

The BSP FI Portal is an online, secured, web-based facility where BSP-Supervised Financial Institutions (BSFIs) can submit required reports and receive feedback on its status. It serves as a repository of the reports submitted by the BSFI to the BSP.

The BSP FI Portal also provides a means for the BSP and the BSFI to exchange official communications related to report submissions, such as results of validation, assessment letters, and other notices. It is the single point of reference for official submissions and correspondences coursed through the facility as duly authorized users of both the BSP and the BSFI have access to the same set of records, thereby enhancing transparency in addressing report-related concerns.

The BSP FI Portal has two major components, as follows:

- A. The reporting process component is composed of the following stages:
  - 1. *Report Submission* stage allows the BSFI to submit reports required under existing regulations.
  - 2. *Amendment* stage allows the BSFI to amend or revise a successfully validated report.
  - 3. *Assessment* stage allows the BSFI to receive and reply to correspondence and communications from the BSP.
- B. The reference component is composed of the following sections:
  - 1. *Report List* section allows the BSFI to view and download new or enhanced reporting templates and relevant BSP issuances.
  - 2. *History* section allows the BSFI to view and download previously submitted reports and its corresponding validation result.

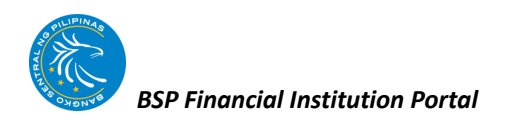

#### 1.2 Minimum Requirements

#### **PC Specifications:**

- 1 gigahertz (GHz) or faster 32-bit (x86) or 64-bit (x64) processor\*
- 1 gigabyte (GB) RAM (32-bit) or 2 GB RAM (64-bit)
- 16 GB available hard disk space (32-bit) or 20 GB (64-bit)
- DirectX 9 graphics device with WDDM 1.0 or higher driver.

\*Source:<u>https://support.microsoft.com/en-ph/help/10737/windows-7-system-requirements</u>

#### Software Requirements:

- Adobe Reader
- Chrome 51/Win7, Firefox 31.3.0 ESR/Win7, Firefox 46/Win 7, Internet Explorer 11/Win 7, Edge 13/Win 10
- Microsoft Office 2007

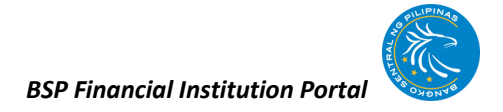

#### 2. PORTAL NAVIGATION

#### 2.1 Getting Started

a. Open a web browser and type <u>https://fiportal.bsp.gov.ph</u>\* on the address bar.

| 🛈 🚯 https://fiportal.bsp.gov.ph                                                                                                    | 💟 🚖                                                              |
|----------------------------------------------------------------------------------------------------|------------------------------------------------------------------|
| BANGKO SENTRAL NG PILIPINAS<br>FINANCIAL INSTITUTION PORT                                                                                                    | TAL                                                              |
| Welcome to the Financial Institution (FI) Portal of the Bangko Sentral ng Pilipinas (BSP), the online report submission facility<br>for regulatory and statistical reports. The FI Portal offers a convenient alternative for reporting your data. You can now submit your<br>reports to the BSP through the internet.<br>Upon submission of report, you will receive confirmation that your data have been received by the BSP. Also, your data will be<br>validated, and you will receive notification on the results of the data validation.<br>Before using this facility, please be sure that you have read and fully understood the FI Portal Operating Guidelines.<br>Please note that a login is required for all reports submission. | Sign In Email Address By gov.ph Password Sign In Sign In Sign In |
|                                                                                                    | v1.0.0                                                           |

\*If inaccessible, please go to the url: <u>https://fiportal2.bsp.gov.ph</u>

b. Create and save a new password.

|                                                |                                  | NCIAL     |            |             | IN PC   | IRTAL |
|------------------------------------------------|----------------------------------|-----------|------------|-------------|---------|-------|
| Welcome                                        | Report Submission                | Amendment | Assessment | Report List | History |       |
| New Passwor<br>Please<br>New Passw<br>Password | rd<br>set a new password.<br>Ord |           |            |             |         |       |
| Enter Again                                    |                                  |           |            |             |         |       |

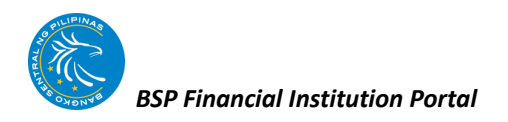

c. Select and/or create a Password Reminder Question\* and answer known only by the user.

|                          | BANGKE                | SENTRAL   |            | NAS         | סף אנ   | RTAL |
|--------------------------|-----------------------|-----------|------------|-------------|---------|------|
| Welcome                  | Report Submission     | Amendment | Assessment | Report List | History |      |
| Password Re              | minder                |           |            |             |         |      |
| Password R               | Reminder              |           |            |             |         |      |
| Question<br>What is your | father's middle name? | •         |            |             |         |      |
| Answer                   |                       |           |            |             |         |      |
| Save                     |                       |           |            |             |         |      |

\*User may customize the question

d. Enter the generated security code from Entrust app\* to the Portal and click Authenticate.

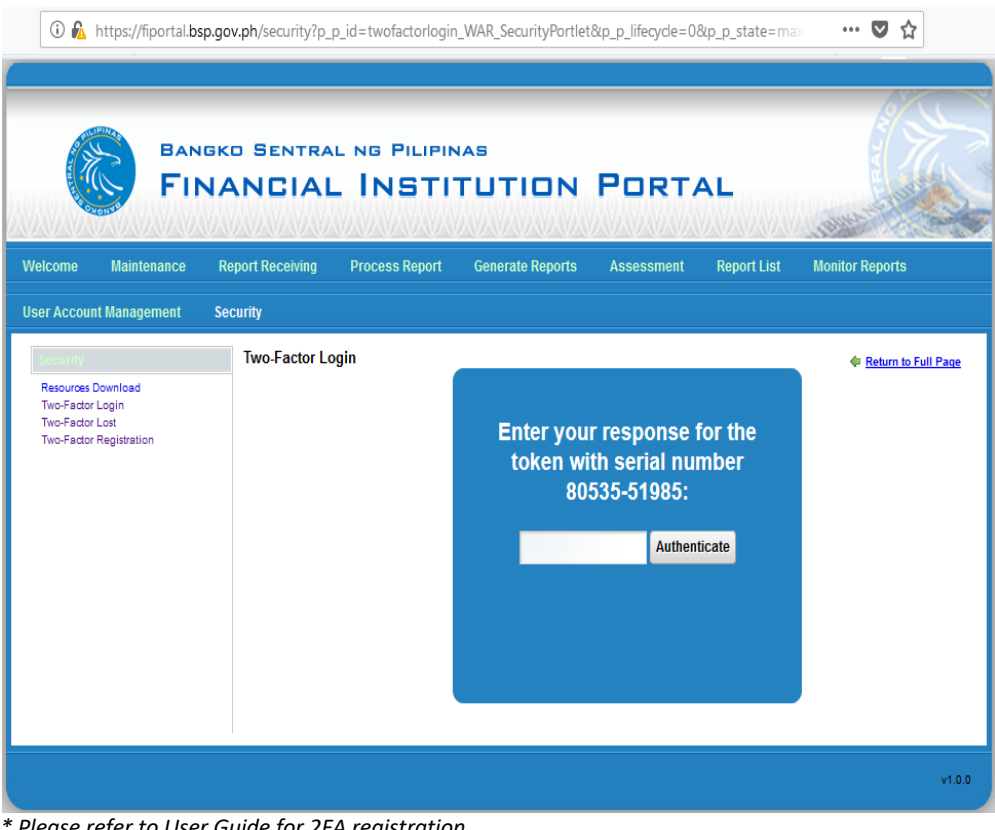

e. User will then be redirected to the Welcome page of the FI Portal.

|                                       | BANGKO SENTRAL NG PILIPINAS<br>FINANCIAL INSTITUTION PORTAL                                                                                                    |
|---------------------------------------|----------------------------------------------------------------------------------------------------|
| Welcome                               | Report Submission Amendment Assessment Report List History                                                                                                    |
|                                       | Welcome to the BSP Financial Institution Portal (FI Portal)                                                                                                    |
| The B<br>feedba                       | SP FI Portal is an online, secured, web-based facility where BSP Supervised Financial Institutions (BSFIs) can submit required reports and receive<br>ck on its status. It serves as a repository of the reports submitted by the BSFI to the BSP.                                                                                                    |
| The B<br>validati<br>duly a<br>concer | SP FI Portal also provides a means for the BSP and the BSFI to exchange official communications related to report submissions, such as results of<br>ion, assessment letters, and other notices. It is the single point of reference for official submissions and correspondences coursed through the facility as<br>uthorized users of both the BSP and the BSFI have access to the same set of records, thereby enhancing transparency in addressing report-related<br>ms. |
| The BS                                | SP FI Portal has two major components, as follows:                                                                                                    |
| A. Tł                                 | re reporting process component is composed of the following stages:                                                                                                    |
|                                       | 1. Report Submission stage - allows the BSFI to submit reports required under<br>existing regulations PROCESS FLOW                                                                                                    |
|                                       | 2. Amendment stage - allows the BSFI to amend or revise a successfully validated                                                                                                    |
|                                       | 3. Assessment stage - allows the BSFI to receive and reply to correspondence and communications from the BSP                                                                                                    |

#### 2.2 Report Submission Module

This module contains a list of reports with its corresponding status.

The authorized user of the BSFI will be able to:

- Determine the details of the reports for submission (i.e., Status, Frequency, Report Name)
- Submit the reports that are due;
- View the details of a submitted erroneous report; and
- Resubmit a report that contains an error

#### HOW TO SUBMIT A REPORT

1. Click the Report Submission tab.

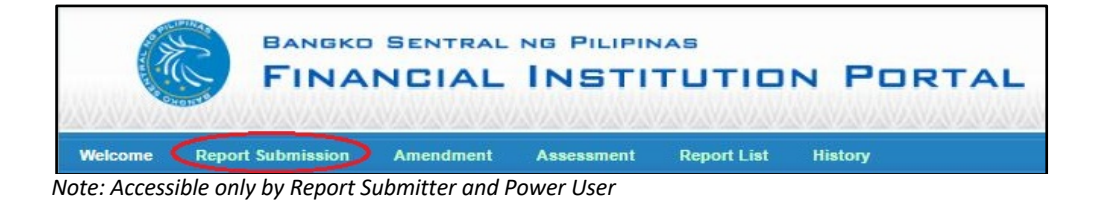

- 2. The main page of the Report Submission module will display the following:
  - a. Search Criteria
  - b. Page Navigation
  - c. Data Table

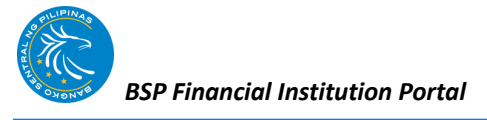

| come Rep                                                                                                    | Iort Submission                                                                                                    | Amenument | Assessment                                                                                                    | Report List                                 |                                                                                 |                                                                                                    |                                                                                                  |
|----------------------------------------------------------------------------------------------------|----------------------------------------------------------------------------------------------------|-----------|----------------------------------------------------------------------------------------------------|---------------------------------------------|---------------------------------------------------------------------------------|----------------------------------------------------------------------------------------------------|--------------------------------------------------------------------------------------------------|
|                                                                                                    |                                                                                                    |           |                                                                                                    |                                             |                                                                                 | Searc                                                                                                    | h Criteria:                                                                                      |
| 2                                                                                                    | Status:                                                                                                    | All       | Ŧ                                                                                                    |                                             |                                                                                 |                                                                                                    |                                                                                                  |
|                                                                                                    | Frequency:                                                                                                    | All       |                                                                                                    |                                             |                                                                                 |                                                                                                    |                                                                                                  |
|                                                                                                    | Report Name:                                                                                                    | All       |                                                                                                    | a                                           |                                                                                 |                                                                                                    |                                                                                                  |
|                                                                                                    |                                                                                                    | Erom      | 07/01/0010                                                                                                    | Tai                                         | 07/04/0048                                                                      |                                                                                                    |                                                                                                  |
|                                                                                                    | INCLUSIVE PERIOD.                                                                                                    | Pion.     | 0//21/2010                                                                                                    | 10.                                         | 0//21/2016                                                                      |                                                                                                    |                                                                                                  |
|                                                                                                    |                                                                                                    |           |                                                                                                    |                                             |                                                                                 | Peret Search                                                                                                    |                                                                                                  |
|                                                                                                    |                                                                                                    |           |                                                                                                    |                                             |                                                                                 | iveset search                                                                                                    |                                                                                                  |
|                                                                                                    |                                                                                                    |           |                                                                                                    |                                             |                                                                                 | Meser Jearon                                                                                                    |                                                                                                  |
|                                                                                                    |                                                                                                    |           |                                                                                                    |                                             |                                                                                 | ineset Jearth                                                                                                    |                                                                                                  |
| I Record Count                                                                                                    | : 22                                                                                                    |           |                                                                                                    | b                                           |                                                                                 | Go to: 1 • < <pre>centre</pre>                                                                                                    | / (1 of 3) ne                                                                                    |
| I Record Count                                                                                                    | t: 22<br>TE DUE DATE                                                                                                    |           | REPORT                                                                                                    | b                                           | FREQUENCY                                                                       | Go to: 1 V < <pre>centre</pre>                                                                                                    | (1 of 3) ne                                                                                      |
| I Record Count<br>REFERENCE DA                                                                                                    | t: 22<br>TE DUE DATE<br>(2016 2018-05                                                                                                    |           | REPORT<br>XYZ-XYZ Repo                                                                                                    | b                                           | FREQUENCY<br>WEEKLY                                                             | Go to: 1 V < <pre>centre</pre>                                                                                                    | / (1 of 3) ne<br>ACTION<br>Submit                                                                |
| I Record Count<br>REFERENCE DA<br>7/15/2016 - 07/15/<br>7/08/2016 - 07/08/                                                                                                    | t: 22<br><b>IE DUE DATE</b><br>12016 2016-05<br>12016 2016-07-29                                                                                                    |           | REPORT<br>XYZ-XYZ Repo<br>XYZ-XYZ Repo                                                                                                    | b<br>ort<br>ort                             | FREQUENCY<br>WEEKLY<br>WEEKLY                                                   | Go to: 1 v < <pre>comparison Feeding for Submission Peeding for Submission Feeding for Submission Feeding for Submi</pre> | (1 of 3) ne<br>ACTION<br>Submit<br>Submit                                                        |
| Record Count<br><u>REFERENCE DA</u><br>7/15/2016 - 07/15/<br>7/08/2016 - 07/08<br>3/20/2016 - 05/20/                                                                                      | t: 22<br>TE DUE DATE<br>(2016 2016-08-05<br>(2016 2016-07-29<br>(2016 2016-06-10                                                                                                    |           | REPORT<br>XYZ-XYZ Repo<br>XYZ-XYZ Repo<br>XYZ-XYZ Repo                                                                                                    | b<br>ort<br>ort                             | FREQUENCY<br>WEEKLY<br>WEEKLY<br>WEEKLY                                         | Go to: 1 v < <pre>rev<br/>STATUS<br/>Pending for Submission<br/>Late / Pending for Submission</pre>                                                                                                    | (1 of 3) ne<br>ACTION<br>Submit<br>Submit                                                        |
| I Record Count<br>REFERENCE DA<br>7/15/2018 - 07/15/<br>7/08/2018 - 07/08/<br>5/20/2018 - 05/20<br>5/13/2018 - 05/13/                                                                     | t: 22<br>TE DUE DATE<br>(2016 2016-08-05<br>(2016 2016-07-29<br>(2016 2016-06-03<br>(2016 2016-06-03                                                                                 |           | REPORT<br>XYZ-XYZ Repo<br>XYZ-XYZ Repo<br>XYZ-XYZ Repo<br>XYZ-XYZ Repo                                                                                                    | b<br>ort<br>ort<br>ort                      | FREQUENCY<br>WEEKLY<br>WEEKLY<br>WEEKLY                                         | Go to: T  Go to: T   Go to: T   Go to: T   Go        | (1 of 3) ne<br>ACTION<br>Submit<br>Submit<br>Submit<br>Submit                                    |
| I Record Count<br>REFERENCE DA<br>7/15/2018 - 07/15<br>7/08/2018 - 07/08<br>%/20/2018 - 05/20<br>%/13/2018 - 05/13<br>1/08/2018 - 05/08                                                   | t: 22<br>TE DUE DATE<br>(2016 2016-08-05<br>(2016 2016-07-29<br>(2016 2016-06-10<br>(2016 2016-06-03<br>(2016 2016-06-27                                                             |           | REPORT<br>XYZ-XYZ Repo<br>XYZ-XYZ Repo<br>XYZ-XYZ Repo<br>XYZ-XYZ Repo<br>XYZ-XYZ Repo                                                                                                    | b<br>on<br>on<br>on<br>on                   | FREQUENCY<br>WEEKLY<br>WEEKLY<br>WEEKLY<br>WEEKLY                               | Go to: T < cypes<br>STATUS<br>Pending for Submission<br>Panding for Submission<br>Late / Pending for Submission<br>Late / Pending for Submission                                                                                                    | ACTION<br>Submit<br>Submit<br>Submit<br>Submit<br>Submit                                         |
| I Record Count<br>REFERENCE DA<br>7/15/2018 - 07/15<br>7/08/2018 - 07/08<br>5/20/2018 - 05/20<br>5/13/2018 - 05/13<br>5/08/2018 - 05/08<br>4/29/2018 - 04/29                              | t: 22<br><b>IE DUE DATE</b><br>(2016 2016-08-05<br>(2016 2016-07-29<br>(2016 2016-06-10<br>(2016 2016-06-27<br>(2016 2016-06-27<br>(2016 2016-05-20                                  |           | REPORT<br>XYZ-XYZ Repo<br>XYZ-XYZ Repo<br>XYZ-XYZ Repo<br>XYZ-XYZ Repo<br>XYZ-XYZ Repo<br>XYZ-XYZ Repo                                                                                                    | b<br>ort<br>ort<br>ort<br>ort               | FREQUENCY<br>WEEKLY<br>WEEKLY<br>WEEKLY<br>WEEKLY                               | Go to: 1      corpersion     corpersion     Corpersion     Corpers        | ACTION<br>Submit<br>Submit<br>Submit<br>Submit<br>Submit<br>Submit                               |
| I Record Count<br>REFERENCE DA<br>7/15/2018 - 07/15<br>7/08/2018 - 07/08<br>5/20/2018 - 05/20<br>5/13/2018 - 05/13<br>5/08/2018 - 05/08<br>4/29/2018 - 04/29<br>4/15/2018 - 04/15         | t: 22<br><b>IE DUE DATE</b><br>(2016 2016-08-05<br>(2016 2016-07-29<br>(2016 2016-06-03<br>(2016 2016-06-03<br>(2016 2016-06-02<br>(2016 2016-05-06<br>(2016 2016-05-06              |           | REPORT           XYZ-XYZ Repo           XYZ-XYZ Repo           XYZ-XYZ Repo           XYZ-XYZ Repo           XYZ-XYZ Repo           XYZ-XYZ Repo           XYZ-XYZ Repo           XYZ-XYZ Repo           XYZ-XYZ Repo                                               | b<br>ort<br>ort<br>ort<br>ort<br>ort<br>ort | FREQUENCY<br>WEEKLY<br>WEEKLY<br>WEEKLY<br>WEEKLY<br>WEEKLY                     | Go to: 1 v <prev<br>STATUS<br/>Pending for Submission<br/>Pending for Submission<br/>Late / Pending for Submission<br/>Late / Pending for Submission<br/>Late / Pending for Submission<br/>Late / Pending for Submission<br/>Late / Pending for Submission</prev<br>                                                                                                    | ACTION<br>Submit<br>Submit<br>Submit<br>Submit<br>Submit<br>Submit<br>Submit<br>Submit           |
| Al Record Count<br>REFERENCE DA<br>7/15/2016 - 07/15/<br>7/09/2016 - 07/05/<br>5/20/2016 - 05/03/<br>5/09/2016 - 05/03/<br>1/20/2016 - 04/05/<br>1/15/2016 - 04/05/<br>0/05/2016 - 04/05/ | t: 22<br>TE DUE DATE<br>(2016 2016-08-05<br>(2016 2016-07-29<br>(2016 2016-06-10<br>(2016 2016-06-03<br>(2016 2016-06-03<br>(2016 2016-05-06<br>(2016 2016-05-06<br>(2016 2016-04-29 |           | REPORT           XYZ-XYZ Repo           XYZ-XYZ Repo           XYZ-XYZ Repo           XYZ-XYZ Repo           XYZ-XYZ Repo           XYZ-XYZ Repo           XYZ-XYZ Repo           XYZ-XYZ Repo           XYZ-XYZ Repo           XYZ-XYZ Repo           XYZ-XYZ Repo | b<br>ort<br>ort<br>ort<br>ort<br>ort        | FREQUENCY<br>WEEKLY<br>WEEKLY<br>WEEKLY<br>WEEKLY<br>WEEKLY<br>WEEKLY<br>WEEKLY | Go to: 1 < <pre>cypes</pre> Go to: 1 < <pre>cypes</pre> Status Pending for Submission Late / Pending for Submission Late / Pen        | ACTION<br>Submit<br>Submit<br>Submit<br>Submit<br>Submit<br>Submit<br>Submit<br>Submit<br>Submit |

- 3. Use the Search Criteria box to filter according to:
  - a. Status of the Report

| Status: | All            |
|---------|----------------|
|         | All            |
|         | For Submission |
|         | In Progress    |
|         | Error          |

- For Submission reports that are pending for submission
- In progress reports that are queued for processing
- Error reports that failed system validation
- b. Frequency of Report Submission

| Frequency: | All               |
|------------|-------------------|
|            | All               |
|            | DAILY             |
|            | WEEKLY            |
|            | SEMI-MONTHLY      |
|            | MONTHLY           |
|            | QUARTERLY         |
|            | SEMESTRAL         |
|            | ANNUAL            |
|            | AS CHANGES OCCUR  |
|            | AS INCIDENT OCCUR |

- **Daily** eg. FX position, etc.
- Weekly eg. CDRC, WRRAR, etc.
- Semi-Monthly eg. SCRCA, etc.
- Monthly eg. MICRO (MIS), etc.

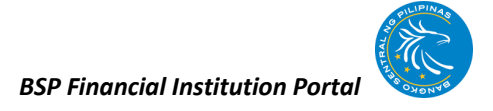

- Quarterly eg. FRP, Agri-Agra, MSME, etc.
- Semestral eg. Stress Test, etc.
- Annual eg. SRLG, etc.
- As Changes Occur eg. BIODATA, Registration Form, etc.
- As Incident Occur eg. RCL, etc.
- c. Report Name
- d. Inclusive Period
- 4. Sort the data by clicking the preferred header of the Data Table Box.

| REFERENCE DATE | DUE DATE | REPORT | FREQUENCY | STATUS |
|----------------|----------|--------|-----------|--------|
|----------------|----------|--------|-----------|--------|

5. Locate the specific report to be submitted, check if the details are correct and click Submit button.

| REFERENCE DATE          | DUE DATE   | REPORT         | FREQUENCY | STATUS                 | ACTION |
|-------------------------|------------|----------------|-----------|------------------------|--------|
| 07/15/2016 - 07/15/2016 | 2016-08-05 | XYZ-XYZ Report | WEEKLY    | Pending for Submission | Submit |

6. Browse, select, and upload the corresponding file to be submitted.

| Welcome | Report Submission | Amendment      | Assessment   | Report List           | t History                |
|---------|-------------------|----------------|--------------|-----------------------|--------------------------|
|         | REPORTS           | UBMISSION:     |              |                       |                          |
|         |                   |                |              |                       |                          |
|         |                   | Report Co      | de: XYZ      |                       |                          |
|         |                   | Report Nar     | ne: XYZ Re   | port                  |                          |
|         |                   | Frequen        | cy: WEEK     | LY                    |                          |
|         |                   | System Da      | ite: 03/31/2 | 2016                  |                          |
|         |                   | Reference Da   | ite: 03/04/2 | 2016 - 03/04/2016     |                          |
|         |                   | Due Da         | ite: 03/18/2 | 2016                  |                          |
|         |                   | Stat           | us: Late:Pe  | ending for Submission | n                        |
|         |                   | Inclusive File | (s):         |                       |                          |
|         |                   | Fil            | e Name       | File Types            | Browse File              |
|         |                   | xyz            |              | CSV                   | Browse No file selected. |
|         |                   |                |              |                       |                          |
|         |                   |                | Su           | ıbmit                 | Cancel                   |

- a. Click Browse to locate the report; and
- b. Select the file\* to be uploaded then click Open

\* Take note of the File Name and File Type indicated as this is the correct format that will be accepted by the FI Portal.

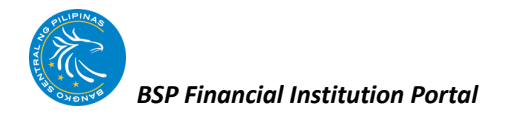

- 7. Verify the details of the report and click Submit
- 8. Review the Terms and Conditions and click "I Agree" to confirm.

| Welcome | Report Submission                                                                            | Amendment                                                                    | Assessment                                                        | Report List | History |
|---------|----------------------------------------------------------------------------------------------|------------------------------------------------------------------------------|-------------------------------------------------------------------|-------------|---------|
|         |                                                                                              |                                                                              |                                                                   |             |         |
|         |                                                                                              | Terms and Condition                                                          | s                                                                 |             |         |
|         | By accessing the Financia<br>Pilipinas (BSP), it is under<br><u>Operating Guidelines</u> and | I Institution (FI) Portal<br>rstood that you have re<br>you agree and accept | of the Bangko Sentral<br>ad the <u>BSP FI Portal</u><br>the same. | ng          |         |
|         |                                                                                              | 1 Agree                                                                      |                                                                   |             |         |

9. Click the OK button upload the report.

| Are you sure | you want to up | pload the report? |
|--------------|----------------|-------------------|
|              | OK             | Cancel            |

Once the report has been uploaded, take note of the **change in report status**\*\*.

\*\* Change in Report Status: <u>In Progress</u> – ongoing validation process <u>Error</u> – error in file validation

Reports that passed validation will be transferred to the Amendment module.

#### 2.3 Amendment Module

This module contains a list of all successfully validated reports from the Report Submission Module.

In this module, authorized user of the BSFI will be able to:

- View list of successfully validated reports
- Submit an amended report of successfully validated reports; and
- View and download validation results

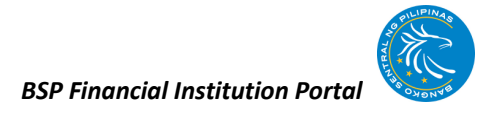

#### HOW TO AMEND A SUCCESSFULLY VALIDATED REPORT

1. Click the Amendment tab.

|     | AVAVAVA |       |            | VAVAVAVAV | N/AVAVAVAVAVAVAVA |
|-----|---------|-------|------------|-----------|-------------------|
| 122 | FINA    | NCIAL | NG PILIPIN |           | N PORTAL          |

Note: Accessible only by Report Submitter and Power User

The main page of the Amendment module will display the following:

- a. Search Criteria Box
- b. Page Navigation
- c. Data Table Box

| icome                                   | Report Submission                                 | Amendment                       | Assessment                                  | Report List           | History    |                                     |                                          |                                |
|-----------------------------------------|---------------------------------------------------|---------------------------------|---------------------------------------------|-----------------------|------------|-------------------------------------|------------------------------------------|--------------------------------|
|                                         |                                                   |                                 |                                             |                       |            |                                     | Search                                   | Criteria:                      |
|                                         | STATUS:                                           | All                             | Ŧ                                           |                       |            |                                     |                                          |                                |
|                                         | FREQUENCY:                                        | All                             | •                                           |                       |            |                                     |                                          |                                |
|                                         | REPORT NAME:                                      | All                             |                                             |                       |            |                                     |                                          |                                |
|                                         | DATE TYPE:                                        | Submit                          | ted Date 🔻                                  | a                     |            |                                     |                                          |                                |
|                                         | INCLUSIVE PERIOD:                                 | From                            | 07/21/2016                                  | To:                   | 07/21/2016 |                                     |                                          |                                |
|                                         |                                                   |                                 | L                                           |                       | L          |                                     | Pasat Search                             |                                |
|                                         |                                                   |                                 |                                             |                       |            | Ŀ                                   | ueser ocaron                             |                                |
|                                         |                                                   |                                 |                                             |                       |            |                                     |                                          |                                |
| al Record C                             | oupt: 2                                           |                                 |                                             | b                     |            | Gat                                 |                                          | (1 of 1) ne                    |
| al Record C                             | ount: 2                                           |                                 |                                             | b                     |            | Go ti                               | D: 1 ▼ < <pre>prev</pre>                 | (1 of 1) ne                    |
| A Record C                              | Count: 2                                          |                                 | ATE REPORT                                  | b                     |            | Go to<br>FREQUENCY                  | 0: 1 ▼ < <pre> STATUS Possible for</pre> | (1 of 1) ne                    |
| I Record C<br>REFERENC<br>5/27/2016 - ( | iount: 2<br>E DATE DUE DA'<br>15/27/2016 08/17/20 | TE SUBMITTED D<br>18 07/21/2016 | I <mark>ATE REPORT</mark><br>3 XYZ - XYZ Re | b<br><sup>sport</sup> |            | Go to<br><u>FREQUENCY</u><br>WEEKLY | 0: 1                                     | (1 of 1) ne<br>ACTION<br>Amend |

- 2. Use the Search Criteria box to filter according to:
  - a. Status of the Report

| STATUS: | All 🔻           |
|---------|-----------------|
|         | All             |
|         | For Amendment   |
|         | In Progress     |
|         | Amendment Error |

 For Amendment – successfully validated reports that are possible for amendment

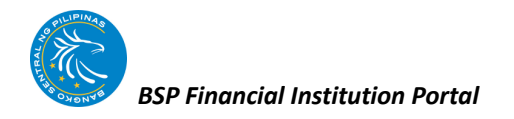

- In progress amended reports that are queued for processing
- Amendment Error amended reports that failed system validation
- b. Frequency of Report Submission
- c. Report Name
- d. Date Type

| DATE TYPE: | Submitted Date 🔻                             |
|------------|----------------------------------------------|
|            | Due Date<br>Reference Date<br>Submitted Date |

- e. Inclusive Period
- 3. Sort the Data Table by clicking a specific header.

| REFERENCE DATE DUE DAT | SUBMITTED DATE | REPORT | FREQUENCY | <u>STATUS</u> |
|------------------------|----------------|--------|-----------|---------------|
|------------------------|----------------|--------|-----------|---------------|

4. Locate and choose the report to be revised and click Amend.

| REFERENCE DATE          | DUE DATE   | SUBMITTED DATE | REPORT           | FREQUENCY | STATUS                    | ACTION |
|-------------------------|------------|----------------|------------------|-----------|---------------------------|--------|
| 05/27/2016 - 05/27/2016 | 06/17/2016 | 07/21/2016     | XYZ - XYZ Report | WEEKLY    | Possible for<br>Amendment | Amend  |

5. Browse, select, and upload the corresponding file to be submitted.

| Welcome | Report Submission             | Amendment As       | sessment | Report List     | History  |                   |  |  |  |
|---------|-------------------------------|--------------------|----------|-----------------|----------|-------------------|--|--|--|
|         | SUBMISSION OF AMENDED REPORT: |                    |          |                 |          |                   |  |  |  |
|         |                               | Report Code:       | XYZ      |                 |          |                   |  |  |  |
|         |                               | Report Name:       | XYZ Repo | ort             |          |                   |  |  |  |
|         |                               | Frequency:         | WEEKLY   |                 |          |                   |  |  |  |
|         |                               | System Date:       | 05/24/20 | 16              |          |                   |  |  |  |
|         |                               | Reference Date:    | 04/01/20 | 16 - 04/01/2016 |          |                   |  |  |  |
|         |                               | Due Date:          | 04/22/20 | 16              |          |                   |  |  |  |
|         |                               | Status:            | Success  |                 |          |                   |  |  |  |
|         |                               | Inclusive File(s): |          |                 |          |                   |  |  |  |
|         |                               | File Na            | me       | File Types      | В        | rowse File        |  |  |  |
|         |                               | xyz.               |          | xlsx            | Browse N | lo file selected. |  |  |  |
|         |                               |                    |          |                 |          |                   |  |  |  |
|         |                               |                    | Subr     | mit             | Cancel   |                   |  |  |  |

- a. Click Browse to locate the amended report; and
- b. Select the file\* to be uploaded then click Open

\* Take note of the File Name and File Type indicated as this is the correct format that will be accepted by the FI Portal.

- 6. Verify the details of the report and click Submit
- 7. Review the Terms and Conditions and click "I Agree" to confirm.

| Welcome | Report Submission                                                                                                    | Amendment           | Assessment | Report List | History |  |  |  |  |
|---------|----------------------------------------------------------------------------------------------------|---------------------|------------|-------------|---------|--|--|--|--|
|         |                                                                                                    | Terms and Conditior | IS         |             |         |  |  |  |  |
|         | By accessing the Financial Institution (FI) Portal of the Bangko Sentral ng<br>Pilipinas (BSP), it is understood that you have read the <u>BSP FI Portal</u><br><u>Operating Guidelines</u> and you agree and accept the same. |                     |            |             |         |  |  |  |  |
|         |                                                                                                    | I Agree             |            |             |         |  |  |  |  |

8. Click the OK button upload the report

| Are you sure | you want to up | load the report? |
|--------------|----------------|------------------|
|              | ОК             | Cancel           |

Once the report has been uploaded, take note of the **change in report status**.

#### 2.4 Assessment Module

This module contains the assessment and billing notices from the BSP.

This will allow the authorized user of the BSFI to view the assessment notices from the BSP and send appropriate justifications to the BSP.

This module contains two subsections:

- Inbox contains all notices which are still under evaluation.
- Closed contains all notices which the BSP has already decided its final position.

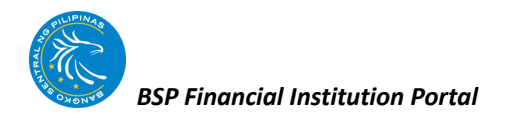

#### HOW TO VIEW AND RESPOND TO AN ASSESSMENT NOTICE

1. Click the Assessment tab.

|                | BANGKE<br>FINA          | SENTRAL    | INS PILIPIN |             | N PORTAL |
|----------------|-------------------------|------------|-------------|-------------|----------|
| Welcome        | Report Submission       | Amendment  | Assessment  | Report List | History  |
| Note: Accessib | le only by Assessee and | Power User |             |             |          |

The main page of the Assessment module will display the following:

- a. Search Criteria Box
- b. Page Navigation
- c. Data Table Box

| ome        | Report Submission              | Amendment        | Assessment | Report List     | History    |                         |            |                        |
|------------|--------------------------------|------------------|------------|-----------------|------------|-------------------------|------------|------------------------|
| Inbox      | Closed                         |                  |            |                 |            |                         |            |                        |
| _          |                                |                  |            |                 |            |                         |            | Search Criteria:       |
|            | CONTROL#:                      |                  |            |                 |            |                         |            |                        |
|            | REPORT:                        | All              | •          |                 |            |                         |            |                        |
|            | TYPE OF DATE SEARCH:           | Submitte         | i Date 🔻   | _               |            |                         |            |                        |
|            | INCLUSIVE PERIOD:              | From:            | 07/21/2016 | <b>а</b><br>та: | 07/21/2016 | _                       |            |                        |
|            |                                |                  |            |                 |            |                         |            |                        |
|            |                                |                  |            |                 |            |                         | Reset      | Search                 |
|            |                                |                  |            |                 |            |                         |            |                        |
| Total Rec  | ord Count: 2                   |                  |            | b               |            | Go                      | to: 1 🔻 << | prev (1 of 1) next>>   |
| 00         | NTROL# STATUS                  | REPORT           |            |                 |            | REFERENCE DATE          | DUEDATE    | SUBMITTED DATE         |
| 160        | 7210020 Waiting for your reply | XYZ - XYZ Report |            | C               |            | 06/03/2016 - 06/03/2016 | 06/24/2016 | 07/21/2016 10:56:52 AM |
| <u>160</u> | 7210021 Walting for your reply | XYZ - XYZ Report |            |                 |            | 05/27/2016 - 05/27/2016 | 05/17/2016 | 07/21/2016 10:57:09 AM |
| Total Rec  | ord Count: 2                   |                  |            |                 |            | Go                      | to: 1 🔹 << | prev (1 of 1) next>>   |

- 2. In the Inbox tab, use the Search Criteria box to filter according to:
  - a. Control #
  - b. Report Name
  - c. Date Type
  - d. Inclusive Period
- 3. Sort the Data Table by clicking a specific header.

| CONTROL # | CTATIC. | DEDODT | DECEDENCE DATE                                                                                                  | DUIE DATE                                                                                                    | CLIDAR TTED DATE                                                                                               |
|-----------|---------|--------|----------------------------------------------------------------------------------------------------|----------------------------------------------------------------------------------------------------|----------------------------------------------------------------------------------------------------|
| CON IROL# | SIAIUS  | REPORT | REFERENCE DATE                                                                                                  | DUEDAIE                                                                                                    | SUBMITIED DATE                                                                                                 |
|           |         |        | Contraction of the second second second second second second second second second second second second second s | Sector Contraction of the Contraction of the Contra | the second second second second second second second second second second second second second second second s |

15

4. Choose a Control Number from the Data Table box to view an assessment.

| _ | CONTROL#          | <u>STATUS</u>               | REPORT           |
|---|-------------------|-----------------------------|------------------|
| X | <u>1607210020</u> | Waiting for your reply      | XYZ - XYZ Report |
|   | <u>1807210021</u> | CMU Processing your request | XYZ - XYZ Report |

Note: Red envelope indicates unopened notice

5. Verify the details of the assessed report and click the link under the Download Attachment column to view or save the assessment notice from the BSP.

| ontrol Number:    | 1807210021                        |                                                                                              |                          |                                      |               |                |
|-------------------|-----------------------------------|----------------------------------------------------------------------------------------------|--------------------------|--------------------------------------|---------------|----------------|
| adustry:          | THRIET BANK                       |                                                                                              |                          |                                      |               |                |
| lank:             | ABC Bank Inc                      |                                                                                              |                          |                                      |               |                |
| leport:           | XYZ                               |                                                                                              |                          |                                      |               |                |
| eference Date:    | 05/27/2016 - 05/27                | /2016                                                                                        |                          |                                      |               |                |
| ov Date Approved: |                                   |                                                                                              |                          |                                      |               |                |
| abit Date:        |                                   |                                                                                              |                          |                                      |               |                |
|                   |                                   |                                                                                              |                          |                                      |               |                |
| lender            | Date Time Sent                    | Optional Message                                                                             |                          | Notice Control Number                | Download Atta | chment         |
| Delgado, Kevynn j | 07/21/2016 11:31:03 AM            |                                                                                              |                          | 1607210021-019998-C-01               | 1607210021-0  | 19998-C-01.pdf |
|                   |                                   |                                                                                              |                          |                                      |               |                |
|                   |                                   | "Note: You are allowed to ser                                                                | d your explanation       | and or supporting documents 2 time(s | )             |                |
|                   | Unload File:                      | "Note: You are allowed to ser                                                                | id your explanation      | and or supporting documents 2 time(s | )             |                |
|                   | Upload File:                      | "Note: You are allowed to ser<br>Choose File No file chose                                   | id your explanation<br>n | and or supporting documents 2 time(s | )             |                |
|                   | Upload File:                      | "Note: You are allowed to ser<br>Choose File No file chose                                   | nd your explanation      | and or supporting documents 2 time(s | )             |                |
|                   | Upload File:<br>Optional Message: | "Note: You are allowed to ser<br>Choose File No file chose<br>Please limit your input to 100 | n characters: 100        | and or supporting documents 2 time(s | )             |                |

\* User may opt to type a note/short message in the "Optional Message Box (Limited to 100 characters)

- 6. To upload and send a reply letter to the BSP:
  - a. Click Browse to locate the reply letter; and
  - b. Select the file to be uploaded then click Open
  - c. Review the Terms and Conditions and click on "I Agree" to confirm

|                                                                                                    | ort Submission                     | Amendment                                              | Assessment                                                                  | Report List                                                                                 | History                                                                    |                            |
|----------------------------------------------------------------------------------------------------|------------------------------------|--------------------------------------------------------|-----------------------------------------------------------------------------|---------------------------------------------------------------------------------------------|----------------------------------------------------------------------------|----------------------------|
| Control Number:<br>Industry:<br>Bank:<br>Report:<br>Reference Date:<br>Gov Date Approved:<br>Debit Date: | 1607<br>THRI<br>ABC<br>XYZ<br>05/2 | 7210021<br>IFT BANK<br>Bank Inc<br>7/2016 - 05/27/2016 |                                                                             |                                                                                             |                                                                            |                            |
| Sender                                                                                                   | Date Time Sent                     | Opti                                                   | ional Message                                                               |                                                                                             | Notice Control Number                                                      | Download Attachment        |
| Delgado, Kevynn j                                                                                        | 07/21/2016 1                       | 1:31:03 AM                                             |                                                                             |                                                                                             | 1607210021-019998-C-01                                                     | 1607210021-019998-C-01.pdf |
|                                                                                                    |                                    |                                                        |                                                                             |                                                                                             |                                                                            |                            |
|                                                                                                    |                                    | By a∝<br>Pilipir<br><u>Opera</u>                       | essing the Financial I<br>has (BSP), it is underst<br>ting Guidelines and y | Ferms and Condition<br>nstitution (FI) Portal<br>cod that you have re<br>ou agree and accep | is<br>of the Bangko Sentral ng<br>ad the <u>BSP FI Portal</u><br>the same. |                            |

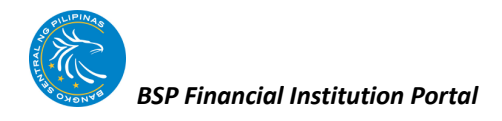

d. Click the OK button to upload the file.

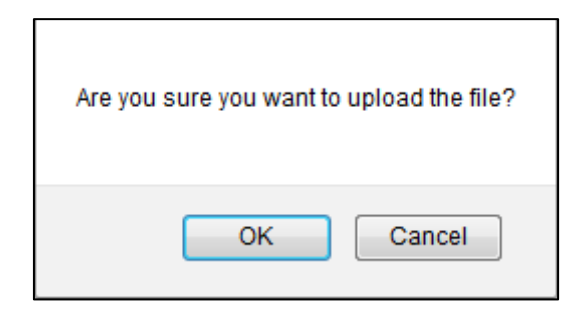

Once the file has been uploaded, take note of the change in report status\*\*

\*\* Change in Report Status: From <u>Waiting for your reply</u> to <u>CMU Processing your</u> <u>request</u>

#### HOW TO VIEW AN ASSESSMENT NOTICE WITH FINAL POSITION

1. From the Assessment main page, click the Closed tab.

|             | Report Submissi                                                                       | on Amendmer                                                                                                    | nt Assessment                                | Report List | History    |                                                                                                    |                                                                                                    |                                                                                                    |
|-------------|---------------------------------------------------------------------------------------|----------------------------------------------------------------------------------------------------|----------------------------------------------|-------------|------------|----------------------------------------------------------------------------------------------------|----------------------------------------------------------------------------------------------------|----------------------------------------------------------------------------------------------------|
| Inbox       | Closed                                                                                |                                                                                                    |                                              |             |            |                                                                                                    |                                                                                                    |                                                                                                    |
|             |                                                                                       |                                                                                                    |                                              |             |            |                                                                                                    |                                                                                                    | Search Criteria:                                                                                                    |
|             | CONTROL#:                                                                             |                                                                                                    |                                              |             |            |                                                                                                    |                                                                                                    |                                                                                                    |
|             | REPORT:                                                                               |                                                                                                    | Al T                                         |             |            |                                                                                                    |                                                                                                    |                                                                                                    |
|             | TYPE OF DATE \$                                                                       | EARCH:                                                                                                    | Submitted Date 🔻                             |             |            |                                                                                                    |                                                                                                    |                                                                                                    |
|             |                                                                                       |                                                                                                    | -                                            |             |            |                                                                                                    |                                                                                                    |                                                                                                    |
|             | INCLUSIVE PERI                                                                        | OD:                                                                                                    | From: 07/21/2016                             | 10:         | 07/21/2016 |                                                                                                    |                                                                                                    |                                                                                                    |
|             |                                                                                       |                                                                                                    |                                              |             |            |                                                                                                    |                                                                                                    |                                                                                                    |
|             |                                                                                       |                                                                                                    |                                              |             |            |                                                                                                    | Reset                                                                                                    | Search                                                                                                    |
|             |                                                                                       |                                                                                                    |                                              |             |            |                                                                                                    | Reset                                                                                                    | Search                                                                                                    |
|             |                                                                                       |                                                                                                    |                                              |             |            |                                                                                                    | Reset                                                                                                    | Search                                                                                                    |
| Total Reco  | rd Count: 3                                                                           |                                                                                                    |                                              |             |            | Go                                                                                                    | Reset to: 1 • <<                                                                                                    | prev (1 of 1) next>:                                                                                                    |
| Total Reco  | ord Count: 3<br>TROL# STAT                                                            | TUS REPORT                                                                                                    |                                              |             |            | Go<br><u>REFERENCE DATE</u>                                                                                 | Reset<br>to: 1 • <<<br>DUE DATE                                                                                                | prev (1 of 1) next><br>SUBMITTED DATE                                                                                                    |
| Total Reco  | rd Count: 3<br>TROL# <u>3TA1</u><br>130005 Clos                                       | TU S. REPORT<br>Seci XYZ - XYJ                                                                                       | Z Report                                     |             |            | Go<br><u>REFERENCE DATE</u><br>06/17/2016 - 06/17/2016                                                      | Reset           to:         1 ▼ <b>DUE DATE</b> 07/08/2016                                                                     | Search           prev         (1 of 1) next>:           SUBMITTED DATE           07/13/2016 2:48:14 PM                                                                                         |
| Total Reco. | rd Count: 3<br>TROL# STA1<br>130005 Clor<br>150003 Clor                               | T <u>U \$ REPORT</u><br>Sed XYZ - XY2<br>Sed XYZ - XY2                                                               | Z Report<br>Z Report                         |             |            | Go<br><u>REFERENCE DATE</u><br>06/17/2016 - 06/17/2016<br>05/10/2016 - 05/10/2016                           | Reset           to:         1 ▼ <b>DUE DATE</b> 07/08/2016           07/01/2016                                                | Search<br>prev (1 of 1) next>:<br><u>SUBMITTED DATE</u><br>07/13/2016 2:48:14 PM<br>07/15/2016 10:57:24 AM                                                                                     |
| Total Reco  | rd Count: 3<br>TROL# STAT<br>130005 Cion<br>190023 Cion<br>190021 Cion                | TUS <u>REPORT</u><br>56d XYZ - XYZ<br>56d XYZ - XYZ<br>56d XYZ - XYZ                                                 | Z Report<br>Z Report<br>Z Report<br>Z Report |             |            | Go<br>REFERENCE DATE<br>06/17/2016 - 06/17/2016<br>05/10/2016 - 06/10/2016<br>05/24/2016 - 05/24/2016       | Reset<br>to: 1 - <<<br><u>DUE DATE</u><br>07/08/2016<br>07/01/2016<br>07/15/2016                                               | search           prev         (1 of 1)           next>                                                                                                    |
| Total Reco  | rd Count: 3<br>TROL# 3TA1<br>130005 Clos<br>150003 Clos<br>130001 Clos<br>rd Count: 3 | TU \$         REPORT           sed         XYZ - XYZ           sed         XYZ - XYZ           sed         XYZ - XYZ | Z Report<br>Z Report<br>Z Report<br>Z Report |             |            | Go<br>REFERENCE DATE<br>06/17/2016 - 06/17/2016<br>06/10/2016 - 06/10/2016<br>06/24/2016 - 06/20/2016<br>Go | Reset           to:         1 • <b>DUE DATE</b> 07/08/2016           07/01/2016           07/15/2016           to:         1 • | search           prev (1 of 1) next>:           submitted batte           07/13/2015 2:45:14 PM           07/13/2015 2:53:44 PM           07/19/2015 2:53:44 PM           prev (1 of 1) next>: |

- 2. Use the Search Criteria box to filter according to:
  - a. Control #
  - b. Report Name
  - c. Date Type
  - d. Inclusive Period

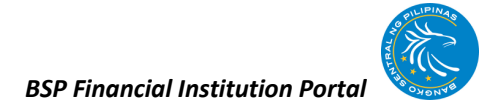

3. Sort the Data Table by clicking a specific header.

CONTROL# STATUS REPORT REFERENCE DATE DUE DATE SUBMITTED DATE

4. Choose a Control Number from the Data Table box to view a closed assessment.

| CONTROL#          | <u>STATU S</u> | REPORT           |
|-------------------|----------------|------------------|
| <u>1607130005</u> | Closed         | XYZ - XYZ Report |
| <u>1607150008</u> | Closed         | XYZ - XYZ Report |
| <u>1607190001</u> | Closed         | XYZ - XYZ Report |

Note: Red envelope indicates unopened notice

5. Review the details of the closed assessment and click the links under the Download Attachment column to view or save the notices.

| lelcome I                                                          | eport Submission Amend                                                               | ment Assessment Report List                                                    | History                                                                   |                                                                             |
|--------------------------------------------------------------------|--------------------------------------------------------------------------------------|--------------------------------------------------------------------------------|---------------------------------------------------------------------------|-----------------------------------------------------------------------------|
| Control Number:<br>ndustry:<br>Bank:<br>Report:<br>Reference Date: | 1607190001<br>THRIFT BANK<br>ABC Bank Inc<br>XYZ<br>D6(24/2016 - 06/2                | 4/2018                                                                         |                                                                           |                                                                             |
| ebit Date:                                                         | 07/21/2016                                                                           |                                                                                |                                                                           |                                                                             |
| lebit Date:                                                        | 07/21/2016                                                                           | Optional Message                                                               | Notice Control Number                                                     | Download Attachment                                                         |
| iender<br>Delgado, Kevy                                            | 07/21/2018 Date Time Sent n j 07/21/2018 08:12:19 AM                                 | Optional Message                                                               | Notice Control Number<br>1807190001-019998-C-02                           | Download Attachment<br>1807190001-019998-C-02.pdf                           |
| Sender<br>Delgado, Kevy<br>Tester, juan                            | 07/21/2016<br>Date Time Sent<br>n j 07/21/2016 08:12:19 AM<br>07/21/2016 08:05:40 AM | Optional Message<br>Good day. Attached here is our response to your<br>notice. | Notice Control Number<br>1807190001-019988-C-02<br>1807190001-019988-F-01 | Download Attachment<br>1807190001-019998-C-02.pdf<br>ABC BANK INC Reply.pdf |

#### 2.5 Report List Module

This module serves as a source of BSFI for the following documents:

- All the required templates and file structure; and
- Regulatory issuances of the BSP pertaining to report submission.

The authorized user of the BSFI can view relevant BSP issuances and download new or enhanced reporting templates.

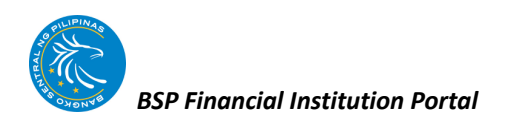

### HOW TO VIEW AND DOWNLOAD REPORTING TEMPLATES AND RELEVANT BSP ISSUANCES

1. Click the Report List tab.

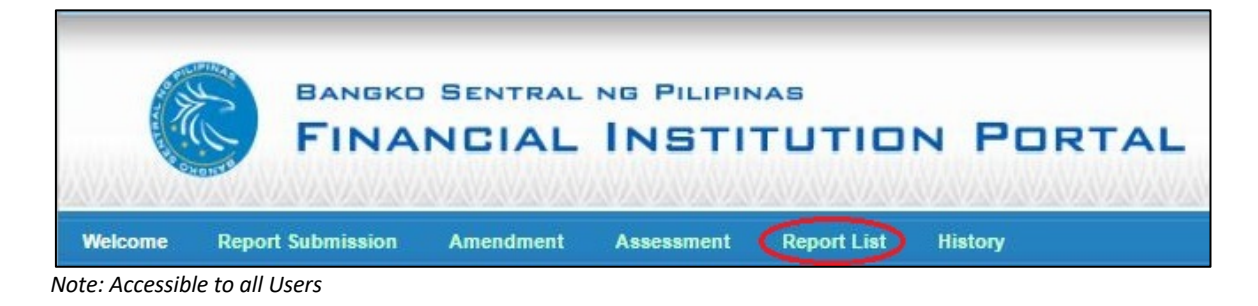

The main page of the Report List module will display the following:

- a. Search Criteria Box
- b. Page Navigation
- c. Data Table Box

| Welcome      | Report Submission | Amendment | Assessment | Report List         | History                                                                                                    |                    |
|--------------|-------------------|-----------|------------|---------------------|----------------------------------------------------------------------------------------------------|--------------------|
|              |                   |           |            |                     | Sea                                                                                                    | irch Criteria:     |
|              | REPORT CODE:      |           |            |                     |                                                                                                    |                    |
|              | FREQUENCY:        | All       | ' a        |                     |                                                                                                    |                    |
|              |                   |           |            | <u>.</u>            | Reset Search                                                                                                    | ]                  |
| $\subseteq$  |                   |           |            |                     |                                                                                                    |                    |
| Total Record | J Count: 1        |           | b          | )                   | Go to: 1 🔻 < <pre>c<pre>c<pre></pre></pre> | ev (1of1) next>⇒   |
| XYZ          | XYZ Report        | NAME      | c          | FREQUENCY<br>WEEKLY | DEADLINE<br>Ten banking days after the transaction date                                                                                                    | ACTION<br>View     |
| Total Record | I Count: 1        |           |            |                     | Go to: 1 🔻 < <pre>creation</pre>                                                                                                    | ev (1 of 1) next>> |

- 2. Use the Search Criteria box to search for a specific report by its:
  - a. Report Code
  - b. Frequency of Report Submission
- 3. Sort the Data Table by clicking a specific header.

| CODE | NAME | FREQUENCY | DEADLINE |
|------|------|-----------|----------|
|      |      |           |          |

4. Click View to access the specific reporting template and its related issuances.

| Welcome      | Report Submission                      | Amendment                     | Assessment              | Report List          | History                                                      |                                                                  |                 |
|--------------|----------------------------------------|-------------------------------|-------------------------|----------------------|--------------------------------------------------------------|------------------------------------------------------------------|-----------------|
|              |                                        |                               |                         |                      |                                                              |                                                                  |                 |
|              | Code:                                  | XYZ                           |                         |                      |                                                              |                                                                  |                 |
|              | Name:                                  | XYZ Report                    |                         |                      |                                                              |                                                                  |                 |
|              | Frequency:                             | WEEKLY                        |                         |                      |                                                              |                                                                  |                 |
|              | Deadline:                              | Ten banking days aft          | er the transaction date | •                    |                                                              |                                                                  |                 |
|              | Effectivity Period:                    | 2015-12-01 - 2065-1           | 2-01                    |                      |                                                              |                                                                  |                 |
|              |                                        |                               |                         |                      |                                                              |                                                                  |                 |
|              |                                        |                               |                         |                      |                                                              |                                                                  | Go Back         |
|              |                                        |                               |                         |                      |                                                              |                                                                  |                 |
| Circulars:   |                                        |                               |                         | а                    |                                                              |                                                                  |                 |
| Total Record | i Count: 1                             |                               |                         |                      |                                                              | Go to: 1 💌 < <prev< td=""><td>(1 of 1) next&gt;&gt;</td></prev<> | (1 of 1) next>> |
|              |                                        | LINK                          |                         |                      | DESCRIPTION                                                  |                                                                  |                 |
|              | http://www.bsp.ge<br>/regulations.asp? | ov.ph/regulations<br>?id=3216 | Enhano                  | ements to the XYZ Re | eporting Package in Relation to Circular N<br>September 2013 | lo. 814 dated 27                                                 | J               |
| Total Record | l Count 1                              |                               |                         |                      |                                                              | Go to: 1 💌 < <prev< td=""><td>(1 of 1) next&gt;&gt;</td></prev<> | (1 of 1) next>> |
| Report Fi    | les:                                   |                               |                         |                      |                                                              |                                                                  |                 |
|              |                                        |                               |                         | b                    |                                                              |                                                                  |                 |
| Total Record | l Count: 1                             |                               |                         |                      |                                                              | Go to: 1 💌 < <prev< td=""><td>(1 of 1) next&gt;&gt;</td></prev<> | (1 of 1) next>> |
|              |                                        | FILE                          |                         |                      | MODE                                                         | ACTION                                                           |                 |
| U            | xyz.xlsx                               |                               |                         |                      |                                                              | Download                                                         | J               |

- a. Click the link to view the related issuances of the report under Circulars.
- b. Choose a reporting template and click Download under Report Files.

#### 2.6 History Module

This module contains all the reports submitted by the FI Portal User using:

- Report Submission Module
- Amendment Module

All authorized users of the BSFI can view the details and results of each submission.

### HOW TO VIEW AND DOWNLOAD PREVIOUSLY SUBMITTED REPORTS AND ITS CORRESPONDING VALIDATION RESULT

1. Click the History tab

|               |              | BANGKO<br>FINA | SENTRAL   | NG PILIPIN |             | IN PORTAL |
|---------------|--------------|----------------|-----------|------------|-------------|-----------|
| Welcome       | Repor        | t Submission   | Amendment | Assessment | Report List | History   |
| Note: Accessi | ble to all U | Jsers          |           |            |             |           |

The main page of the History module will display the following:

- a. Search Criteria Box
- b. Page Navigation
- c. Data Table Box

| Welcome      | Report Submiss   | ion An  | nendment       | Assessment  | Report List   | History        |                                                                 |                         |
|--------------|------------------|---------|----------------|-------------|---------------|----------------|-----------------------------------------------------------------|-------------------------|
|              |                  |         |                |             |               |                | Sea                                                             | irch Criteria:          |
|              | Status:          |         | All            | •           |               |                |                                                                 |                         |
|              | Frequency:       |         | All            | •           |               |                |                                                                 |                         |
|              | REPORT NAME:     |         | All            | Ŧ           | a             | 1              |                                                                 |                         |
|              | DATE TYPE:       |         | Validati       | on Date 🔻   |               | -              |                                                                 |                         |
|              | INCLUSIVE PER    | NOD:    | From:          | 07/21/2016  | To:           | 07/21/2018     |                                                                 |                         |
|              |                  |         |                |             |               |                | Reset Search                                                    | i J                     |
| otal Record  | Count: 2         |         |                |             | b             |                | Go to: 1 ▼ < <pr< td=""><td>ev (1 of 1) next&gt;</td></pr<>     | ev (1 of 1) next>       |
| REFERE       | VCE DATE DU      | E DATE  | SUBMITTED D    | ATE VALI    | DATION DATE R | EPORT NAME     | FREQUENCY                                                       | STATUS                  |
| 05/27/2016   | - 05/27/2016 201 | 6-06-17 | 07/21/2016 10: | 57:09 07/21 | 2016 11:17:41 | XYZ-XYZ Report | WEEKLY                                                          | Success<br>view details |
| 06/03/2016   | - 06/03/2016 201 | 6-06-24 | 07/21/2016 10: | 56:52 07/21 | 2016 11:13:02 | XYZ-XYZ Report | WEEKLY                                                          | Success<br>view details |
| Total Record | Count: 2         |         |                |             |               |                | Go to: 1 ▼ < <pr< td=""><td>ev (1 of 1) next&gt;&gt;</td></pr<> | ev (1 of 1) next>>      |

- 2. Use the Search Criteria box to filter according to:
  - a. Status of the Report
  - b. Frequency of Report Submission
  - c. Report Name
  - d. Date Type
  - e. Inclusive Period

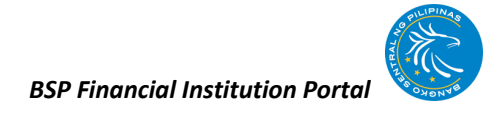

3. Sort the Data Table by clicking a specific header

REFERENCE DATE DUE DATE SUBMITTED DATE VALIDATION DATE REPORT NAME FREQUENCY STATUS

4. View the details of a specific submission by clicking the view details

| Welcome | Report Submission                                                              | Amendment    | Assessment                                                                                                    | Report List | History       |                                                            |
|---------|--------------------------------------------------------------------------------|--------------|----------------------------------------------------------------------------------------------------|-------------|---------------|------------------------------------------------------------|
|         | Repo                                                                           | rt Details:  |                                                                                                    |             |               | Adobe Reader is required to view the<br>validation result. |
|         | User Name:<br>Report:<br>Reference Date:<br>Submitted Date:<br>Report Summary: |              | tb19998@abcbank.com<br>XYZ - XYZ Report<br>05/27/2018<br>07/21/2018 10:57:09 AM<br>Report Submission - SUCCESSFUL |             |               | To get Adobe Reader, click the image<br>below              |
|         |                                                                                | SUBMITTED RE | PORT                                                                                                    | PDF RESULT  | PREVIOUS PAGE |                                                            |

- a. Click "Submitted Report" to view or download the submitted report.
- b. Click "PDF Result" to view or download the Validation Result of the submitted report

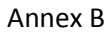

#### **TWO-FACTOR AUTHENTICATION (2FA) REGISTRATION**

1. On your IOS /Android device, open App Store / Play Store then search and install Entrust IdentityGuard Mobile app.

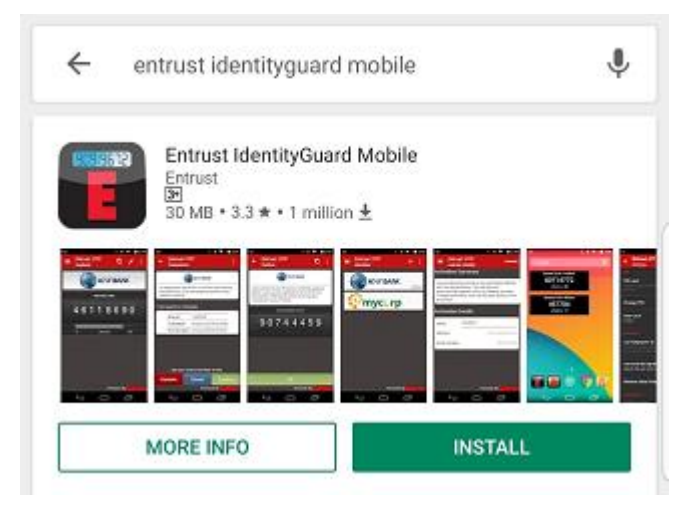

2. Open Entrust IdentityGuard Mobile and add new identity by clicking **Add** button.

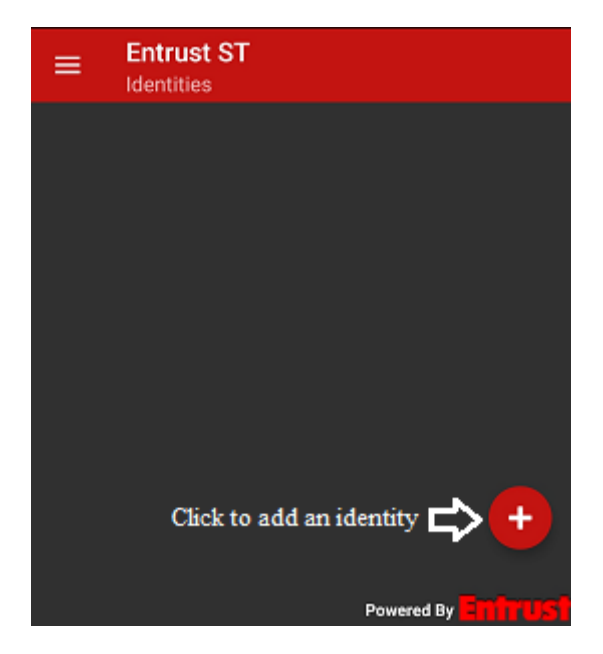

3. Enter identity provider details

Address: fiportal.bsp.gov.ph

Name: BSP

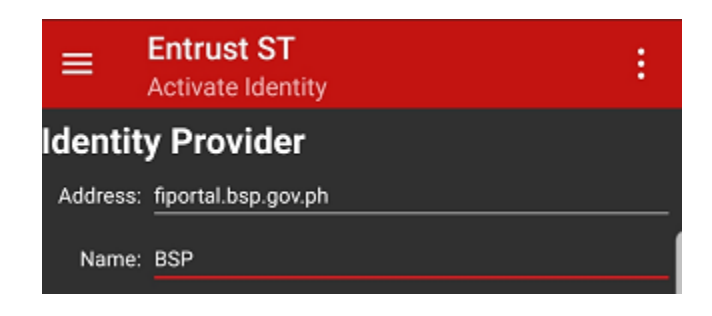

- 4. On your PC, go to the url: <u>https://fiportal.bsp.gov.ph/</u> and log in using your password or the password provided by BSP<sup>1</sup>.
- 5. Upon log-in, you will be redirected to the Security Tab. Click Generate to get the Serial Number and Activation Code

| vo-Factor Registration        |                   | Page 10 Full Page 10 Full Page |
|-------------------------------|-------------------|----------------------------------------------------------------------------------------------------|
| How to register? (Click here) |                   |                                                                                                    |
|                               | Generate          |                                                                                                    |
|                               | Activation Code   |                                                                                                    |
|                               | Registration Code |                                                                                                    |
|                               | Register          |                                                                                                    |
|                               |                   |                                                                                                    |

<sup>&</sup>lt;sup>1</sup> Only applicable to newly registered users

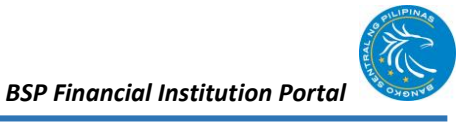

6. In the Entrust app, enter the generated Serial Number and Activation Code from the portal then click **Activate** 

| Generate              | =                          | Entrust ST<br>Activate Identity | ACTIVATE | : |
|-----------------------|----------------------------|---------------------------------|----------|---|
| Serial Number         | Identit                    | y Provider                      |          |   |
| 65109-01850           | Address:                   | fiportal.bsp.gov.ph             |          |   |
| Activation Code       | Name:                      | BSP                             |          |   |
| 1952-1928-0028-0555 - | Soft T                     | oken                            |          |   |
| Registration Code     | Sont I<br>Serial<br>Number | 65109 - 01850                   |          |   |
| Register              | Activation<br>Code         | 1952 - 1928 - 0028 - 05         | 55       |   |
|                       |                            |                                 |          |   |

7. Return to your PC then enter the registration code from the app and click **Register**. After registration, click **OK** in the Entrust app.

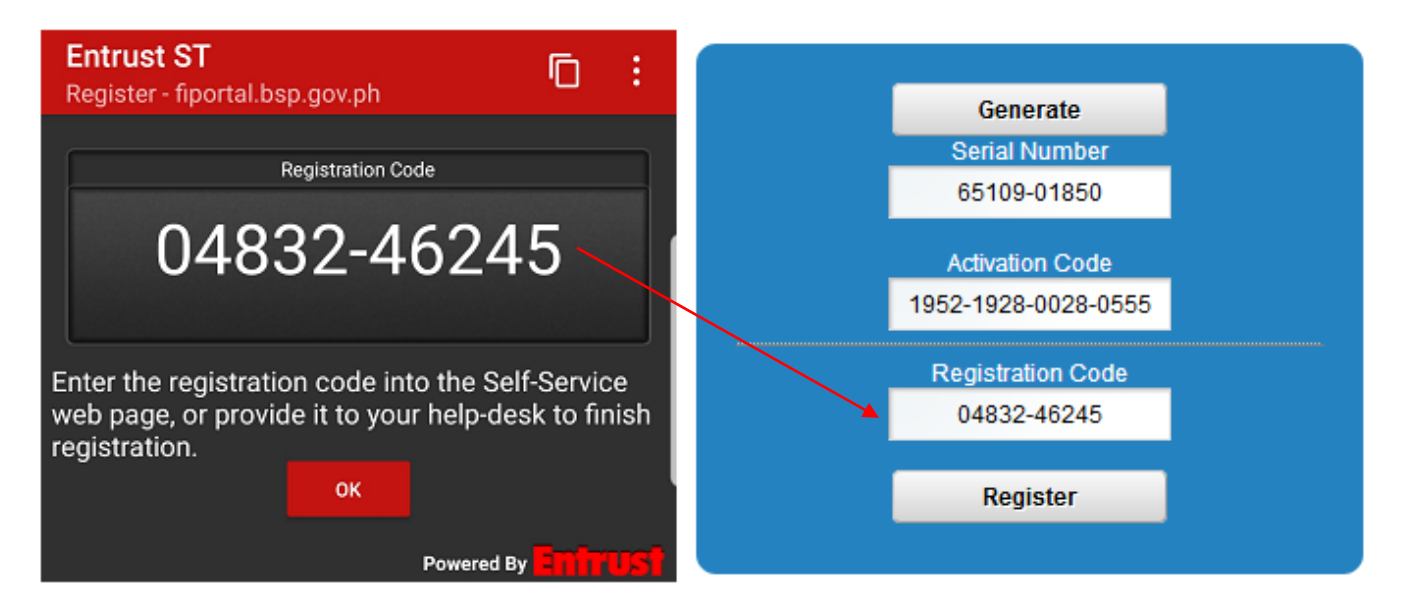

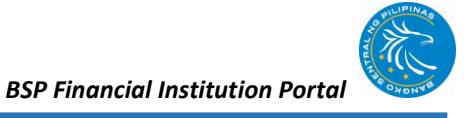

8. Enter the generated security code from Entrust app to the portal and click **Authenticate** to finish the registration on 2FA.

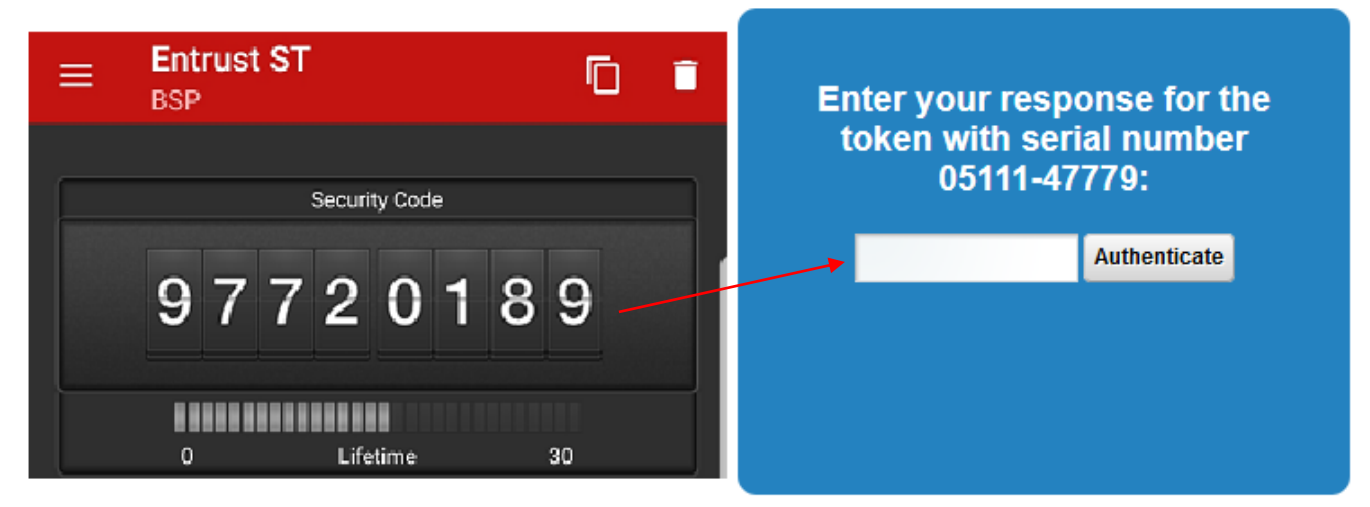

- 9. After authentication, you will be redirected to the Welcome page of the BSP FI Portal.
- Reminder: Entrust App is required to be opened to get the security code every time the users login to the portal.